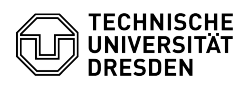

## Softphone - WebEx Verfügbarkeit, Status und Profil

03.07.2024 13:36:47

|                                                                                                    |                                                                                                    |                        |                     | FAQ-Artikel-Ausdruck |
|----------------------------------------------------------------------------------------------------|----------------------------------------------------------------------------------------------------|------------------------|---------------------|----------------------|
| Kategorie:                                                                                                    | Kommunikation & Kollaboration::Telefonie                                                                                                    | Bewertungen:           | 0                   |                      |
| Status:                                                                                                    | öffentlich (Alle)                                                                                                    | Ergebnis:              | 0.00 %              |                      |
| Sprache:                                                                                                    | de                                                                                                    | Letzte Aktualisierung: | 10:31:49 - 17.05.20 | 024                  |
|                                                                                                    |                                                                                                    |                        |                     |                      |
| Schlüsselwörter                                                                                                    |                                                                                                    |                        |                     |                      |
| Cisco Softphone Telefon V                                                                                                    | oIP WebEx                                                                                                    |                        |                     |                      |
| Lösung (öffentlich)                                                                                                    |                                                                                                    |                        |                     |                      |
| Verfügbarkeit                                                                                                    |                                                                                                    |                        |                     |                      |
| Standardmäßig ist mit Inb<br>('Aktiv', 'Beschäftigt', 'Bitt<br>Office', 'Mittagspause') de<br>die "Einstellungen" (Zahnu<br>"Datenschutz" und setzen<br>anzeigen". "Speichern" Sie                                            | etriebnahme von WebEx die Anzeige von Verfügbarkeit<br>e nicht stören') und Status (z. B. 'Home<br>aktiviert. Um die Anzeige zu aktivieren, öffnen Sie<br>rad unten links), wählen Sie den Menüeintrag<br>Sie das Häkchen bei "Verfügbarkeit und Status<br>e die Änderungen.                                                                                               |                        |                     |                      |
| Screenshot CISCO WebEx                                                                                                    | : Verfügbarkeit und Status anzeigen                                                                                                    |                        |                     |                      |
| Die Verfügbarkeit setzen S<br>links). Standardmäßig stel<br>grünen Punkt am Profil-Icc<br>zwischen "Beschäftigt" un<br>werden ausgeschaltet) wä<br>Zeitspannen (30 Minuten,<br>setzen oder die Dauer der<br>selbst festlegen. | Sie über das "Profil-Icon" (Kreis mit Initialen oben<br>nt die Verfügbarkeit auf 'Aktiv', erkennbar an dem<br>on (wenn die Anzeige aktiviert wurde). Sie können<br>d "Bitte nicht stören" (alle Benachrichtigungen<br>hlen und dort jeweils eine der vorgegebenen<br>1 Stunde, 2 Stunden, 12 Stunden, 7 Tage, 14 Tage)<br>jeweiligen Verfügbarkeitsanzeige über "Anpassen" |                        |                     |                      |
| Screenshot CISCO WebEx: Verfügbarkeit setzen                                                                                                    |                                                                                                    |                        |                     |                      |
| Zum Löschen der aktuell festgelegten Verfügbarkeit klicken Sie auf das<br>"Profil-Icon", gehen zum Eintrag "Verfügbarkeit" und klicken auf "Löschen".                                                                         |                                                                                                    |                        |                     |                      |
| Screenshot CISCO WebEx: Verfügbarkeit löschen                                                                                                    |                                                                                                    |                        |                     |                      |
| Über Klick auf "Verfügbark<br>oder über die "Einstellung<br>"Benachrichtigungen", wo<br>Wochentag Zeiträume fes<br>Anrufen und Nachrichten «<br>Untermenüpunkten von "E<br>Meetings und Anrufe die S                          | xeit" und anschließend "Ruhige Stunden verwalten"<br>en" (Zahnrad) kommen Sie in das Menü<br>Sie täglich feste oder benutzerdefiniert für jeden<br>tlegen können, in denen Sie keine Benachrichtigungen zu<br>erhalten möchten. Alternativ können Sie in den<br>Senachrichtigungen" separat für Nachrichten (Chat),<br>itummschaltung aktivieren.                          |                        |                     |                      |
| Screenshot CISCO WebEx                                                                                                    | : Ruhige Stunden verwalten                                                                                                    |                        |                     |                      |
| Status                                                                                                    |                                                                                                    |                        |                     |                      |
| Den Status setzen Sie ebenfalls über das "Profil-Icon", Menüeintrag "Status".                                                                                                    |                                                                                                    |                        |                     |                      |
| Screenshot CISCO WebEx: Status setzen                                                                                                    |                                                                                                    |                        |                     |                      |
| Wählen Sie einen der vorg<br>Status. Sie können direkt i<br>gelöscht werden soll. Dab<br>Minuten, 1 Stunde, 2 Stun<br>individuelles Datum mit U<br>Änderungen.                                                                | egebenen Status aus oder erstellen Sie einen eigenen<br>festlegen, nach welcher Zeit der Status wieder<br>ei können Sie zwischen den vorgegebenen Zeiten (30<br>den, 12 Stunden, 7 Tage) auswählen oder ein<br>hrzeit festlegen. "Speichern" Sie getätigte                                                                                                    |                        |                     |                      |
| Screenshot CISCO WebEx                                                                                                    | : Statusoptionen                                                                                                    |                        |                     |                      |
| Den aktuellen Status sehe<br>Löschen des Status klicker<br>Menüeintrag "Status". Ent                                                                                                    | n Sie oben rechts neben Ihrem Profil-Icon. Zum<br>n Sie auf das "Profil-Icon" und dann auf den<br>fernen Sie den Status über den Button "Löschen".                                                                                                    |                        |                     |                      |
| Screenshot CISCO WebEx                                                                                                    | : Status löschen                                                                                                    |                        |                     |                      |
| Profil                                                                                                    |                                                                                                    |                        |                     |                      |
| Um Ihr Profil anzupassen,<br>Eintrag "Profil bearbeiten"                                                                                                    | klicken Sie auf das "Profil-Icon" und wählen Sie den                                                                                                    |                        |                     |                      |
| Screenshot CISCO WebEx                                                                                                    | : Profil bearbeiten                                                                                                    |                        |                     |                      |
| Im Profil können Sie ein Pr<br>Anzeigename ist nicht ver                                                                                                    | ofilbild (Avatar) und ein Titelbild setzen. Der<br>änderbar. "Speichern" Sie getätigte Änderungen.                                                                                                    |                        |                     |                      |
| Screenshot CISCO WebEx                                                                                                    | : Profileinstellungen                                                                                                    |                        |                     |                      |
|                                                                                                    |                                                                                                    |                        |                     |                      |
|                                                                                                    |                                                                                                    |                        |                     |                      |